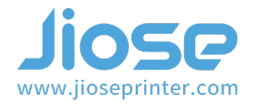

## I. MacOs Driver installation

Insert the U disk that came with the package, and open the <u>MacOS Setup</u> folder to install the driver (or visit our website https://www.jioseprinter.com to get it) >>>

#### ► Note

Make sure the label printer is connected to your computer with the USB cable and turn ON ((I=ON) **before installation**.

| MacOS Setup      |
|------------------|
| Windows Setup    |
| Jiose USER GUIDE |

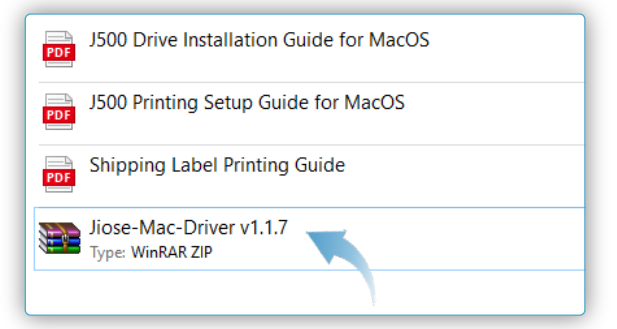

Then, unzip the driver file >>>

Double click the extracted files of the driver, it will show on the right >>>

Still double click the JiosePrinter-Driver.pkg as the arrow pointed to install the driver >>>

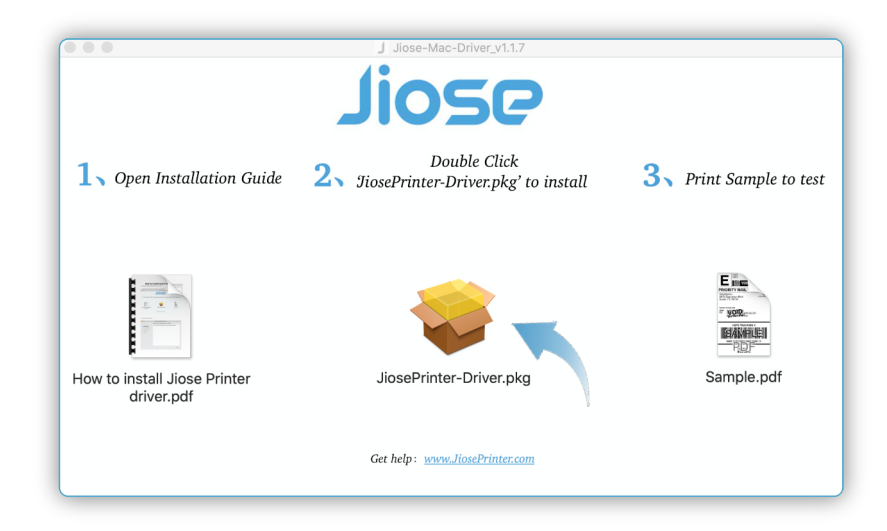

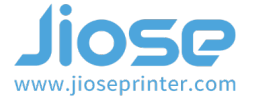

And it may shows the page on the right, please don't worry. You just need to open the access along the lines of steps >>>

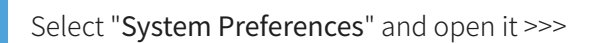

Click the "Security&Privacy" >>>

Click the "**Open Anyway**", then you can continue to install the drive >>>

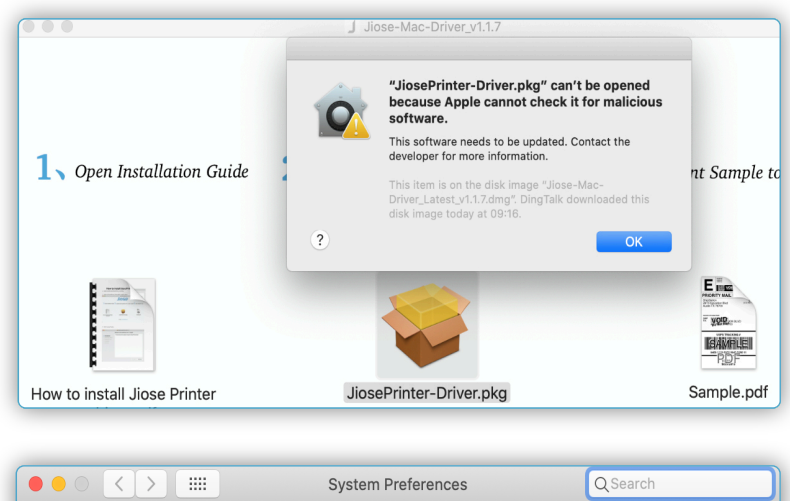

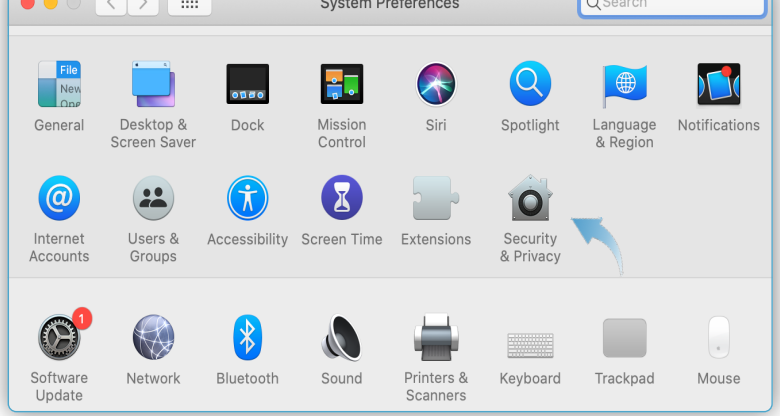

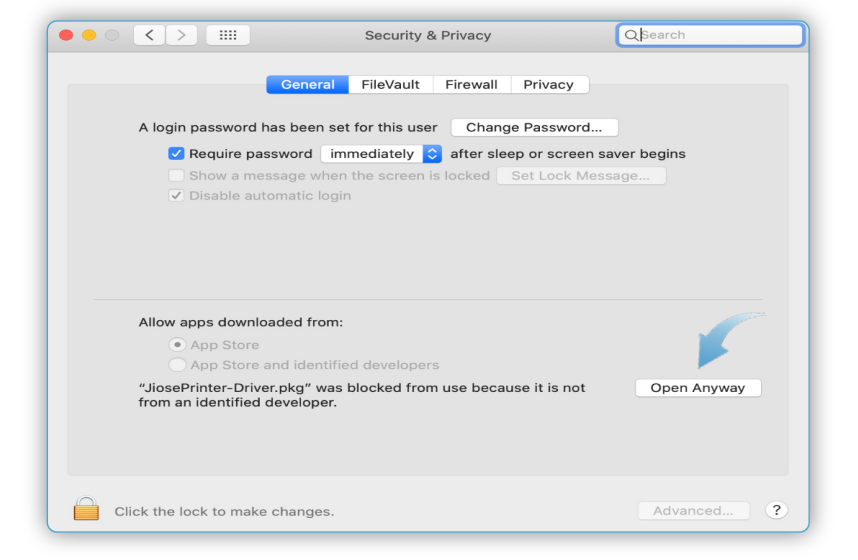

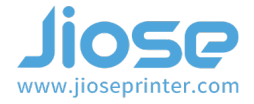

Double click JiosePrinter-Driver.pkg again to install the driver. Then, it will show on the right >>>

Click "Install Software" and "Install" after entering your Username and Password >>>

|                                                             | 🤏 Install, JiosePrinter Ver11                                     | 7                                 |  |  |
|-------------------------------------------------------------|-------------------------------------------------------------------|-----------------------------------|--|--|
|                                                             | Welcome to the JiesePrinter Ver11                                 | 7                                 |  |  |
|                                                             | The driver files will be easied to the path: // installer         |                                   |  |  |
| Introduction                                                | The driver lifes will be copied to the p                          | att. /Library/Finters/5/056/      |  |  |
| Destination Select                                          |                                                                   |                                   |  |  |
| <ul> <li>Installation Type</li> <li>Installation</li> </ul> |                                                                   |                                   |  |  |
| <ul> <li>Summary</li> </ul>                                 |                                                                   |                                   |  |  |
|                                                             |                                                                   |                                   |  |  |
|                                                             |                                                                   |                                   |  |  |
|                                                             |                                                                   |                                   |  |  |
|                                                             |                                                                   |                                   |  |  |
|                                                             |                                                                   |                                   |  |  |
|                                                             |                                                                   | Click it to continue              |  |  |
|                                                             |                                                                   |                                   |  |  |
|                                                             |                                                                   | Go Back Continue                  |  |  |
|                                                             | 🥪 Install JiosePrinter Ver1.1.                                    | 7                                 |  |  |
|                                                             | Standard Install on "Macintosh HD                                 |                                   |  |  |
|                                                             |                                                                   |                                   |  |  |
| Introduction                                                | This will take 76 KB of space on                                  | n your computer.                  |  |  |
| Destination Select                                          | Click Install to perform a standa<br>on the disk "Macintosh HD".  | ard installation of this software |  |  |
| <ul> <li>Installation</li> </ul>                            |                                                                   |                                   |  |  |
| Summary                                                     |                                                                   |                                   |  |  |
|                                                             |                                                                   |                                   |  |  |
|                                                             |                                                                   |                                   |  |  |
|                                                             |                                                                   |                                   |  |  |
|                                                             |                                                                   |                                   |  |  |
|                                                             |                                                                   |                                   |  |  |
|                                                             |                                                                   | Click it to install               |  |  |
|                                                             | Customise                                                         | Go Back Install                   |  |  |
|                                                             |                                                                   |                                   |  |  |
| $\bullet \bullet \circ \overline{} \overline{}$             | 🥪 Install JiosePrinter Ver1.1.                                    | 7                                 |  |  |
|                                                             | Standard Install on "Macintosh HD                                 | ,"                                |  |  |
|                                                             | This will take 76 KB of space on                                  | your computer.                    |  |  |
| Destination Select                                          | Click Install to perform a standard installation of this software |                                   |  |  |
| Installation Type                                           | on the disk "Macintosh HD".                                       |                                   |  |  |
| • Inst                                                      |                                                                   |                                   |  |  |
| Ins                                                         | taller is trying to install new softw                             | vare.                             |  |  |
| Ente                                                        | r your password to allow this.                                    |                                   |  |  |
| Use                                                         | ername: Matthew                                                   |                                   |  |  |
| Pa                                                          | ssword:                                                           |                                   |  |  |
|                                                             |                                                                   |                                   |  |  |
|                                                             | Cancel                                                            | tall Software                     |  |  |
|                                                             |                                                                   | Location                          |  |  |
|                                                             |                                                                   | Location                          |  |  |

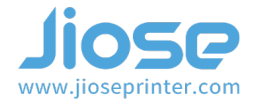

Finally it shows the driver is installed successfully, click "Close" to finish the installation >>>

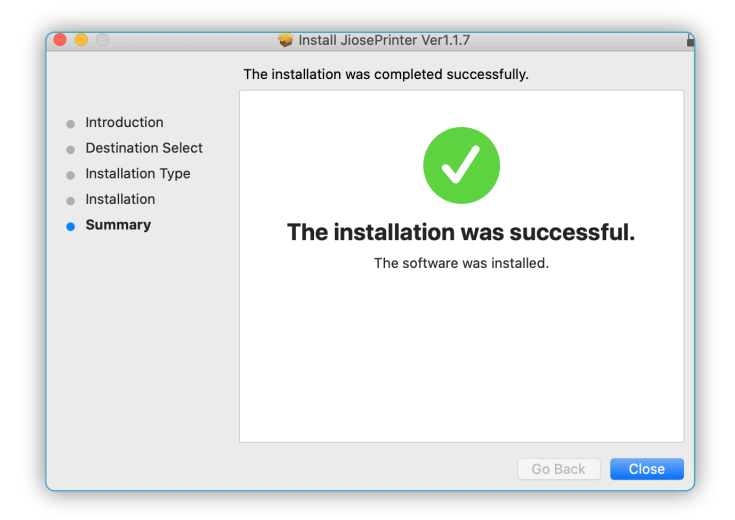

At this moment, the driver has been installed. In addition, it still need you to add the printer to your Mac.

### **II.Add the Jiose Printer**

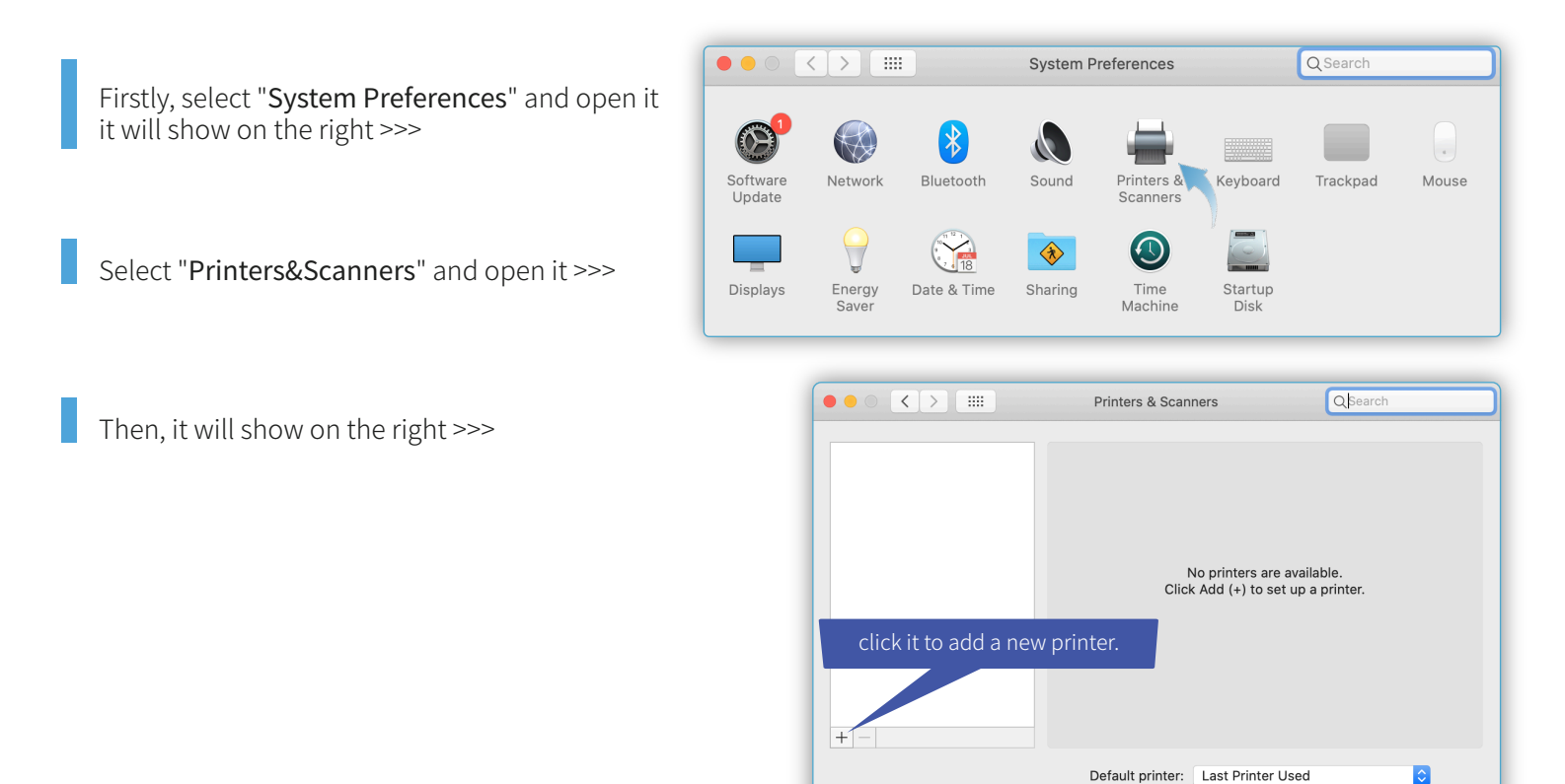

2 ?

Default paper size: A4

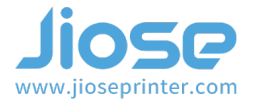

Please select "Jiose J500" >>>

### ►Note

Please turn ON the label printer so that your computer can recognize it. If Jiose J500 not show up in Mac after installed, please re-connect the usb cabel to your Mac.

Then, it will show on the right >>>

|              |                                                | Add                                        |                                   |             |
|--------------|------------------------------------------------|--------------------------------------------|-----------------------------------|-------------|
|              |                                                | Q Search                                   |                                   |             |
|              |                                                | ~ 0001011                                  |                                   |             |
| Default IP   | Windows                                        |                                            | Search                            |             |
|              |                                                |                                            |                                   |             |
| Namo         |                                                |                                            | v Kind                            |             |
| Name         |                                                |                                            | * Killu                           |             |
| JIOSE J500   | •                                              |                                            | USB                               |             |
|              |                                                |                                            |                                   |             |
|              |                                                |                                            |                                   |             |
|              |                                                |                                            |                                   |             |
|              |                                                |                                            |                                   |             |
|              |                                                |                                            |                                   |             |
|              |                                                |                                            |                                   |             |
|              |                                                |                                            |                                   |             |
|              |                                                |                                            |                                   |             |
|              |                                                |                                            |                                   |             |
| Name:        |                                                |                                            |                                   |             |
|              |                                                |                                            |                                   |             |
| Location:    |                                                |                                            |                                   |             |
| Lico         |                                                |                                            |                                   | ^           |
| 036.         |                                                |                                            |                                   | ~           |
|              |                                                |                                            |                                   |             |
|              |                                                |                                            |                                   |             |
|              |                                                |                                            |                                   | Add         |
|              |                                                |                                            |                                   |             |
|              |                                                | _                                          |                                   |             |
|              |                                                | bbA                                        |                                   |             |
|              |                                                | Add                                        |                                   |             |
|              | -                                              | Q Search                                   |                                   |             |
| Default IP V | Vindows                                        |                                            | Search                            |             |
|              | anna ann an ann an ann a' ann a' ann a' ann a' |                                            |                                   |             |
|              |                                                |                                            |                                   |             |
| Name         |                                                |                                            | ✓ Kind                            |             |
| JIOSE J500   |                                                |                                            | USB                               |             |
|              | ▶                                              |                                            |                                   |             |
|              |                                                |                                            |                                   |             |
|              |                                                |                                            |                                   |             |
|              |                                                |                                            |                                   |             |
|              |                                                |                                            |                                   |             |
|              |                                                |                                            |                                   |             |
|              |                                                |                                            |                                   |             |
|              |                                                |                                            |                                   |             |
|              |                                                |                                            |                                   |             |
| Name:        | JIOSE J500                                     |                                            |                                   |             |
|              |                                                | <u> </u>                                   |                                   |             |
| Location:    | Matthew 的 Ma                                   | cBook                                      |                                   |             |
| Use:         | Choose a Dri                                   | /er                                        |                                   |             |
| 2.50.        | Software for this                              | nrinter isn't availa                       | ble from Apple Contact the        | e printer's |
|              | manufacturer for                               | the latest softwar                         | e.                                | o printer 3 |
|              |                                                |                                            |                                   |             |
|              |                                                |                                            |                                   |             |
|              |                                                |                                            |                                   | Add         |
|              |                                                |                                            |                                   |             |
|              | Software for this manufacturer for             | printer isn't availa<br>the latest softwar | ble from Apple. Contact the<br>e. | e printer's |

# Jiose J500 Label Printer Driver Installation for MacOS

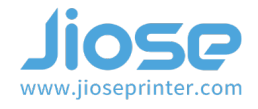

|    | Name                       |                     |                                                                                                    | ✓ Kind                                                                                   |        |   |
|----|----------------------------|---------------------|----------------------------------------------------------------------------------------------------|------------------------------------------------------------------------------------------|--------|---|
|    | JIOSE J500                 |                     |                                                                                                    | USB                                                                                      |        |   |
|    |                            |                     |                                                                                                    |                                                                                          |        |   |
|    |                            |                     |                                                                                                    |                                                                                          |        |   |
|    |                            |                     |                                                                                                    |                                                                                          |        |   |
|    |                            |                     |                                                                                                    |                                                                                          |        |   |
|    |                            | 1005 15             | 00                                                                                                    |                                                                                          |        |   |
|    | Name:                      | JIOSE J50           | 00                                                                                                    |                                                                                          |        | _ |
|    | Location:                  | Matthew             | 的MacBook                                                                                                    |                                                                                          |        |   |
|    | Use 🗸                      | Choose a            | a Driver                                                                                                    |                                                                                          |        | - |
|    |                            | Auto Sele Select Se | ect<br>oftware                                                                                                    |                                                                                          |        |   |
|    |                            |                     |                                                                                                    |                                                                                          |        |   |
|    |                            | Other               |                                                                                                    |                                                                                          |        |   |
|    |                            | Other               |                                                                                                    |                                                                                          |        |   |
|    |                            | Other               | <u>П</u>                                                                                                    |                                                                                          |        |   |
|    |                            | Other               | Add                                                                                                    |                                                                                          |        |   |
|    |                            | Other               | Add<br>Q. Search                                                                                                    |                                                                                          |        |   |
|    | Default IP W               | Other               | Add<br>Q Search                                                                                                    | Search                                                                                   |        |   |
|    | Default IP W               | Other               | Add<br>Q Search                                                                                                    | Search<br>Printer Softwar                                                                | e      |   |
|    | Default IP W               | Other               | Add<br>Q Search                                                                                                    | Search<br>Printer Softwar<br>Q. Filte                                                    | e      |   |
|    | Default<br>IP<br>UOSE J500 | Other               | Add<br>Q Search                                                                                                    | Search<br>Printer Softwar<br>Q. Filte<br>eb C309n-s. Fax                                 | e      |   |
|    | Default IP W               | Other               | Add<br>Q. Search                                                                                                    | Search<br>Printer Softwar<br>Q Filte<br>eb C309n-s. Fax<br>n C309g-m                     | e      |   |
|    | Default IP W               | Other               | Add<br>Q Search<br>HP Photosmart Prem-W<br>HP Photosmart Premiun<br>hp psc 2400 series. Fax                                                                                                    | Search<br>Printer Softwar<br>Q Filte<br>eb C309n-s. Fax<br>n C309g-m                     | e<br>r |   |
|    | Default IP W               | Other               | Add<br>Q Search<br>HP Photosmart Prem-W<br>HP Photosmart Premiun<br>hp psc 2400 series. Fax<br>hp psc 2500 series. Fax                                                                                                    | Search<br>Printer Softwar<br>Q Filte<br>eb C309n-s. Fax<br>n C309g-m                     | e<br>r |   |
|    | Default IP W               | Other               | Add<br>Q Search<br>HP Photosmart Prem-W<br>HP Photosmart Premium<br>hp psc 2400 series. Fax<br>hp psc 2500 series. Fax<br>Intellitech IntelliBar Labo                                                                                                    | Search<br>Printer Softwar<br>Q Filte<br>eb C309n-s. Fax<br>n C309g-m                     | e      |   |
| К" | Default IP W               | Other               | Add<br>Q Search<br>HP Photosmart Prem-W<br>HP Photosmart Premium<br>hp psc 2400 series. Fax<br>hp psc 2500 series. Fax<br>Intellitech IntelliBar Labo<br>Jiose Label printer<br>Oki 34 Bio Series                                                                                                    | Search<br>Printer Softwar<br>Q Filte<br>eb C309n-s. Fax<br>n C309g-m<br>el Printer, 2.3  | e      |   |
| К" | Default IP W               | Other               | Add<br>Q Search<br>HP Photosmart Prem-W<br>HP Photosmart Premiun<br>hp psc 2400 series. Fax<br>hp psc 2500 series. Fax<br>Intellitech IntelliBar Labe<br>Jiose Label printer<br>Oki 24-Pin Series                                                                                                    | Search<br>Printer Softwar<br>Q, Filte<br>eb C309n-s. Fax<br>n C309g-m<br>el Printer, 2.3 | e<br>r |   |
| K" | Name<br>JIOSE J500         | Other               | Add<br>Search<br>HP Photosmart Prem-W<br>HP Photosmart Premiun<br>hp psc 2400 series. Fax<br>hp psc 2500 series. Fax<br>Intellitech IntelliBar Labe<br>Jiose Label printer<br>Oki 24-Pin Series<br>Oki 9-Pin Series                                                                                     | Search<br>Printer Softwar<br>Q Filte<br>eb C309n-s. Fax<br>n C309g-m<br>el Printer, 2.3  | e<br>r |   |
| K" | Name<br>JIOSE J500         | Other               | Add<br>Search<br>HP Photosmart Prem-W<br>HP Photosmart Premiun<br>hp psc 2400 series. Fax<br>hp psc 2500 series. Fax<br>Intellitech IntelliBar Labe<br>Jiose Label printer<br>Oki 24-Pin Series<br>Oki 9-Pin Series<br>Zebra CPCL Label Printer<br>Zebra CPCL Label Printer                             | Search<br>Printer Softwar<br>Q Filte<br>eb C309n-s. Fax<br>n C309g-m<br>el Printer, 2.3  | e<br>r |   |
| Κ" | Name<br>JIOSE J500         | Other               | Add<br>Search<br>HP Photosmart Prem-W<br>HP Photosmart Premiun<br>hp psc 2400 series. Fax<br>hp psc 2500 series. Fax<br>Intellitech IntelliBar Labe<br>Jiose Label printer<br>Oki 24-Pin Series<br>Oki 9-Pin Series<br>Oki 9-Pin Series<br>Zebra CPCL Label Printer<br>Zebra EPL1 Label Printer         | Search<br>Printer Softwar<br>Q Filte<br>eb C309n-s. Fax<br>n C309g-m<br>el Printer, 2.3  | e<br>r |   |
| Κ" | Name<br>JIOSE J500         | Other               | Add<br>Search<br>HP Photosmart Prem-W<br>HP Photosmart Premiun<br>hp psc 2400 series. Fax<br>hp psc 2500 series. Fax<br>Intellitech IntelliBar Labe<br>Jiose Label printer<br>Oki 24-Pin Series<br>Oki 9-Pin Series<br>Zebra CPCL Label Printer<br>Zebra EPL1 Label Printer<br>Zebra ZPL Label Printer  | Search<br>Printer Softwar<br>Q, Filte<br>eb C309n-s. Fax<br>n C309g-m<br>el Printer, 2.3 | e<br>r |   |
| Κ" | Name<br>JIOSE J500         | Other               | Add<br>Search<br>HP Photosmart Prem-W<br>HP Photosmart Premiun<br>hp psc 2400 series. Fax<br>hp psc 2500 series. Fax<br>Intellitech IntelliBar Labe<br>Jiose Label printer<br>Oki 24-Pin Series<br>Oki 9-Pin Series<br>Zebra CPCL Label Printer<br>Zebra EPL1 Label Printer<br>Zebra EPL2 Label Printer | Search<br>Printer Softwar<br>Q, Filte<br>eb C309n-s. Fax<br>n C309g-m<br>el Printer, 2.3 | e<br>r |   |

Click the "Select Software" in the "Use" drop-down box >>>

Select the "Jiose Label Printer" and click "OK" to continue >>>

# Jiose J500 Label Printer Driver Installation for MacOS

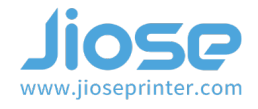

Add

Q Search

|                                                           | Default IP Windows        | Search                                         |
|-----------------------------------------------------------|---------------------------|------------------------------------------------|
|                                                           |                           |                                                |
|                                                           | Name                      | ✓ Kind                                         |
|                                                           | JIOSE J500                | USB                                            |
|                                                           |                           |                                                |
|                                                           |                           |                                                |
|                                                           |                           |                                                |
|                                                           |                           |                                                |
|                                                           |                           |                                                |
| ck " <b>Add</b> ", and the Jiose J500 printer is added to |                           |                                                |
| ur computer successfully >>>                              |                           |                                                |
|                                                           | Liber ited                |                                                |
|                                                           | Name: JIOSE J500          |                                                |
|                                                           | Location: Matthew的MacBook |                                                |
|                                                           | Use: Jiose Label printer  |                                                |
|                                                           | · · · ·                   |                                                |
|                                                           |                           |                                                |
|                                                           |                           | Add                                            |
|                                                           |                           |                                                |
|                                                           |                           |                                                |
|                                                           |                           |                                                |
|                                                           | Printers                  | s & Scanners Q Search                          |
|                                                           | Drinkur                   |                                                |
|                                                           | JIOSE J500                | JIOSE J500                                     |
|                                                           | Idle, Default             | Open Print Queue                               |
|                                                           |                           | Options & Supplies                             |
|                                                           |                           |                                                |
|                                                           |                           | ocation: Matthew的MacBook                       |
|                                                           |                           | Kind: Jiose Label printer                      |
|                                                           |                           | Status: Idle                                   |
|                                                           |                           |                                                |
|                                                           | Share th                  | his printer on the network Sharing Preferences |
|                                                           |                           |                                                |
|                                                           |                           |                                                |
|                                                           | + -                       |                                                |
|                                                           | + - Default               | printer: JIOSE J500                            |

Q 🚳 🖆

OK, the driver installation is finished, please close the window and turn to *Printing Setup Guide* to learn how to set it to your preference.